## Web端如何配置模板生成时间(文档)

用户登录互海通Web端,依次点击进入"船员管理→船员作息时间"界面,手动切换至"作息时间配 置"界面,点击"配置生成时间",跳出中间弹窗,填写生成时间(天),然后点击"确定"。

| 与海科技    |      |              | 2、手动切换至"作!              | 息时间配置"界面    |                |                           |      | 🎇 中文• ? 🏠 孙红梅 |
|---------|------|--------------|-------------------------|-------------|----------------|---------------------------|------|---------------|
| AL 船员管理 |      | 船员作息时间       | 1表 作息时间配置               |             | 10月10月         |                           |      |               |
| 船员资料    |      | 新増配置         | 生成时间                    | 3、点击"配置生成时间 | <b>3</b> 0     | ← 4、填写生成时间(天),            |      | 按友 重量         |
| 简历更新    |      | #            | 模板名称                    | 船舶 👻        | 适用读 取档         | 工作时间                      | 状态 ▼ | 操作            |
| 船员讲戴    |      | 1            | 船长晚班                    | 互海1号        | 新代             | 10.00-14.00; 18.00-22.00; |      |               |
| 离船申请    |      | 2            | 12344656                | 自测1号        | 船长 见习船长 大副 见习大 | 4.00-7.30; 11.30-15.00;   |      |               |
| 船员调令    |      | 3            | 12344656                | 互海3号        | 船长 见习船长 大副 见习大 | 4.00-7.30; 11.30-15.00;   |      |               |
| 船员事件    |      | 4            | 12344656                | 互海2号        | 船长见习船长 大副 见习大  | 4.00-7.30; 11.30-15.00;   |      |               |
| 船员动态    |      | 5            | 12344656                | 互海1号        | 船长 见习船长 大副 见习大 | 4.00-7.30) 11.30-15.00)   |      |               |
| 船员考核    |      | 6            | 2334411234              | 自测1号        | 船长见习船长 大副 见习大  | 4.00-7.30; 11.30-15.30;   |      |               |
| 船员作息时间  | → 1. | 、依次点击进)<br>7 | 入船员作息时间界面<br>2334411234 | 互海3号        | 船长 见习船长 大副 见习大 | 4.00-7.30) 11.30-15.30)   |      | 編輯「复制         |